#### Create a New Design from Hard Disk/USB:

\*On the Siteworks upper left main screen tap the <u>3-Bar Hamburger Icon</u> and select <u>Change Project</u>.

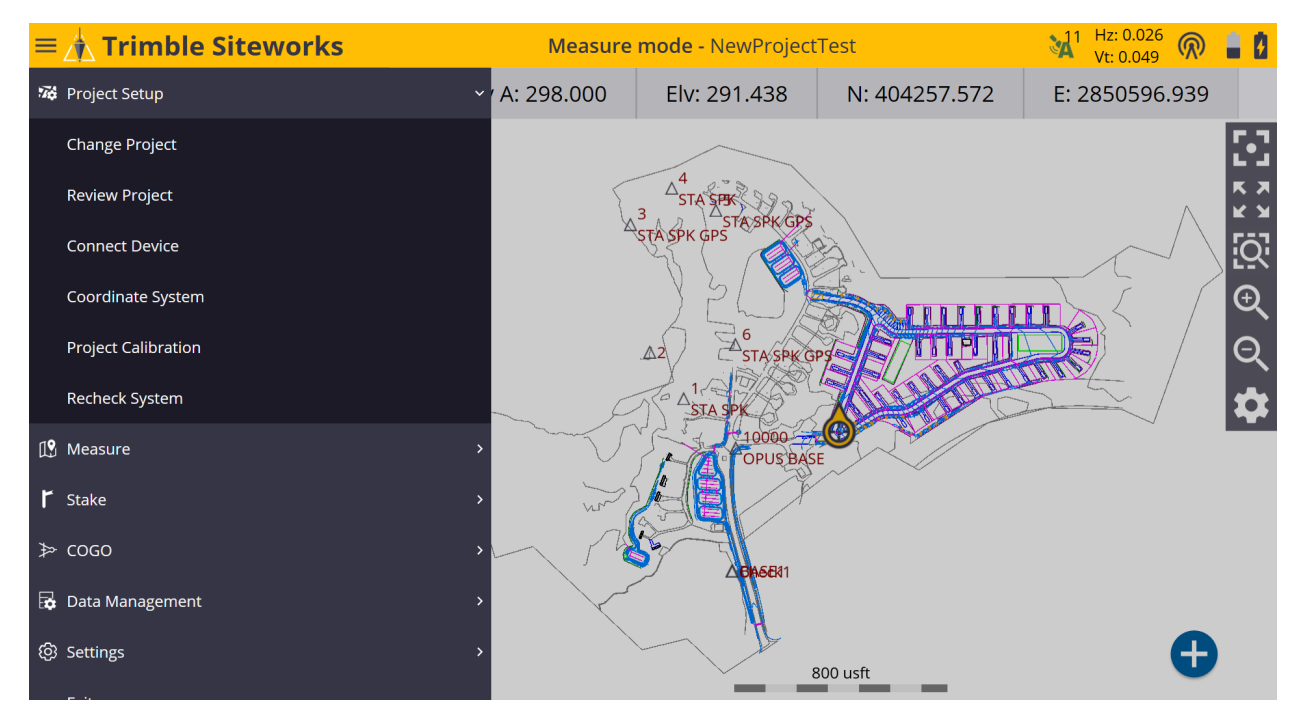

\*Remain in the same project and tap + (*plus sign*) to the right of the <u>Work Order</u> window to create a new <u>Work Order</u>, tap <u>OK</u>.

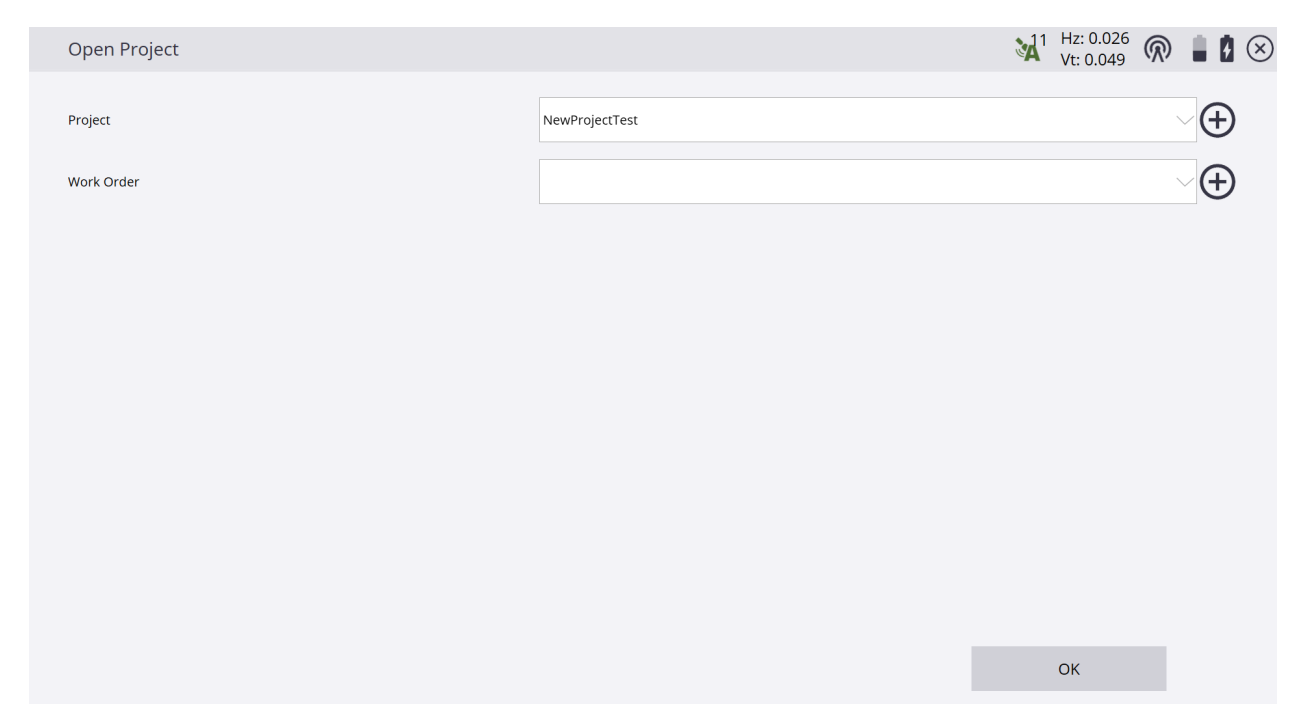

# \*In the <u>Work Order</u> window name the work order, create <u>Instructions</u> in the <u>Instructions (optional)</u> window to reference the work order, tap <u>FINISH</u>.

| New Work Order          |                                    | Ċ      | $\times$ |
|-------------------------|------------------------------------|--------|----------|
| Work Order              | NewDesignUpdate                    |        |          |
|                         | Hold New Design for Line and Grade |        |          |
| Instructions (optional) |                                    |        |          |
|                         |                                    |        |          |
|                         |                                    |        |          |
|                         |                                    |        |          |
|                         |                                    |        |          |
|                         |                                    |        |          |
|                         |                                    |        |          |
|                         |                                    | FINISH |          |

# \*Tap + (plus sign) to create a new **Design**.

| Open Project |                                    |        | 3 🗵 |
|--------------|------------------------------------|--------|-----|
| Project      | NewProjectTest                     |        | Ð   |
| Work Order   | NewDesignUpdate                    |        | Ð   |
| Instructions | Hold New Design for Line and Grade |        |     |
| Design       | (No design needed)                 |        | Ð   |
|              |                                    |        |     |
|              |                                    |        |     |
|              |                                    |        |     |
|              |                                    |        |     |
|              |                                    |        |     |
|              |                                    | ACCEPT |     |

\* Type the design name in the <u>Design name</u> window, check the box next to <u>Select</u> <u>design file</u> and tap <u>Tap to select file</u> in the <u>Select design file</u> window.

| Create Design          |                    | 8 | $\otimes$ |
|------------------------|--------------------|---|-----------|
| Design name            | NewDesign220909 FG |   | ]         |
| Select design file     |                    |   |           |
| Select design linework |                    |   |           |
| Select stakeout points |                    |   |           |
| Style guide            |                    |   |           |
| File name (.CSV)       |                    |   |           |
|                        |                    |   |           |
|                        |                    |   |           |
|                        |                    |   |           |
|                        |                    |   |           |
|                        | FINISH             |   |           |

\*In the <u>Drive</u> window tap the drop-down list to and select **D:\** drive. In the <u>Type</u> window select <u>design file</u>, tap the <u>Enter up arrow</u> (*D*:\) below <u>File name</u>, then path to the new design file location and select it, tap <u>ACCEPT</u>.

| Select File            |          |               |            |                    | đ      | $\otimes$ |
|------------------------|----------|---------------|------------|--------------------|--------|-----------|
| Drive                  |          | D:\           |            |                    | $\sim$ |           |
| Туре                   |          | design file   |            |                    | $\sim$ |           |
| File name              |          | NewDesign2209 | 009 FG.vcl |                    |        |           |
| <b>D</b> :\            |          |               |            |                    |        |           |
| Name                   | Size     |               | Туре       | Modified           |        |           |
| ProjectLibrary         |          |               | folder     | 12/13/2022 9:16 AM | ^      |           |
| LOST.DIR               |          |               | folder     | 12/13/2022 1:51 PM |        |           |
| 22-0807RV BBH PH-II    |          |               | folder     | 12/13/2022 1:47 PM |        |           |
| OldDesign220628 FG.vcl | 11489170 |               | file       | 6/30/2022 1:44 PM  |        |           |
| NewDesign220909 FG.vcl | 4251440  |               | file       | 9/13/2022 3:48 PM  |        |           |
|                        |          |               |            |                    | ×      |           |
|                        |          |               |            | ACCEPT             |        |           |

### \*When using a .VCL file the design linework to be used is automatically checked and selected in the <u>Select design linework</u> window, tap <u>FINISH</u>.

| Create Design          |                        | Ø | $\otimes$ |
|------------------------|------------------------|---|-----------|
| Design name            | NewDesign220909 FG     |   |           |
| Select design file     | NewDesign220909 FG.vcl |   |           |
| Select design linework | NewDesign220909 FG.vcl |   |           |
| Select stakeout points |                        |   |           |
| Style guide            |                        |   |           |
| File name (.CSV)       |                        |   |           |
|                        |                        |   |           |
|                        |                        |   |           |
|                        |                        |   |           |
|                        |                        |   |           |
|                        | FINISH                 |   |           |

## \*Under **<u>Surface</u>**, tap the drop-down list to select the new design surface.

| Open Project |                                    |                                       |            |
|--------------|------------------------------------|---------------------------------------|------------|
| Project      | NewProjectTest                     | · · · · · · · · · · · · · · · · · · · | <b>(+)</b> |
| Work Order   | NewDesignUpdate                    | ×                                     | $\oplus$   |
| Instructions | Hold New Design for Line and Grade |                                       |            |
| Design       | NewDesign220909 FG                 | · · · · · · · · · · · · · · · · · · · | $\oplus$   |
| Surface      | (No Surface Needed)                |                                       | $\sim$     |
|              |                                    |                                       |            |
|              |                                    |                                       |            |
|              |                                    |                                       |            |
|              |                                    |                                       |            |
|              |                                    | ACCEPT                                |            |

\*In the <u>Surface</u> selections drop-down list select the <u>FG</u> surface that is referencing the NewDesign220909 FG.VCL file, tap <u>ACCEPT</u>.

|                                    |                                                                                                    | 8 🗵                                                                                                    |
|------------------------------------|----------------------------------------------------------------------------------------------------|----------------------------------------------------------------------------------------------------|
| NewProjectTest                     |                                                                                                    | $\sim$ $\oplus$                                                                                                    |
| NewDesignUpdate                    |                                                                                                    | $\sim$ $\oplus$                                                                                                    |
| Hold New Design for Line and Grade |                                                                                                    |                                                                                                    |
| NewDesign220909 FG                 |                                                                                                    | $\sim$ $\oplus$                                                                                                    |
| <i>⊗</i> FG                        |                                                                                                    | $\sim$                                                                                                    |
|                                    |                                                                                                    |                                                                                                    |
|                                    |                                                                                                    |                                                                                                    |
|                                    |                                                                                                    |                                                                                                    |
|                                    |                                                                                                    |                                                                                                    |
|                                    | ACCEPT                                                                                                    |                                                                                                    |
|                                    | NewProjectTest   NewDesignUpdate   Hold New Design for Line and Grade   NewDesign220909 FG   Image: Second Second Se | NewProjectTest   NewDesignUpdate   Hold New Design for Line and Grade   NewDesign220909 FG   Image: Second Second Se |

\*You do not need to restart your Base/Rover setups again, but <u>ALWAYS</u> do a check shot into control and previous design stakeout before using a new design!

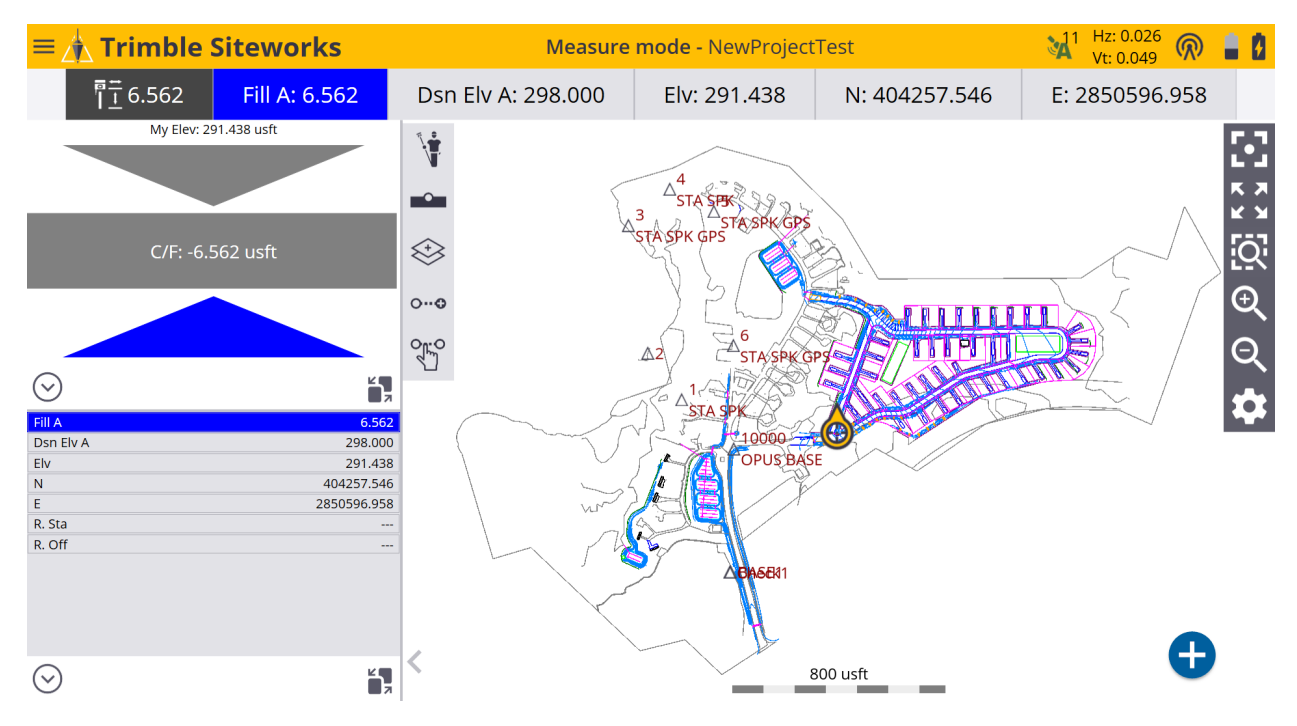